Gmail で他のメールの送受信を行う方法

1. Gmail へのアカウントの設定

Gmailの設定アイコンをクリックしメニューから「設定」を開きます。

|     | III O 🚳     |
|-----|-------------|
|     | <b>\$</b> * |
| ンテー | 表示間隔:       |
|     | ✓ 標準        |
|     | νjv         |
|     | 最小          |
|     | 受信トレイを設定    |
|     | 設定          |
|     | テーマ         |
|     | アドオンを取得     |
|     | フィードバックを送信  |
|     | ヘルプ         |

アカウントとインポートを開きます。
 設定から「アカウントとインポート」を選択します。

設定

| 全般              | ラベル   | 受信トレイ  | アカウントと | インポート                    | フィルタとブロック中のアドレス                                                 |
|-----------------|-------|--------|--------|--------------------------|-----------------------------------------------------------------|
| ፖታ፣             | ウント設た | 定を変更:  |        | パスワート<br>パスワート<br>その他の ( | <sup>×</sup> を変更<br><sup>×</sup> 再設定オプションを変更<br>Google アカウントの設定 |
| <b>メッ</b><br>詳細 | セージと) | 連絡先のイン | ポート:   | Yahoo!、H<br>メッセーシ        | lotmail、AOL、その他のウェブメール<br>ジと <mark>連絡先のインポート</mark>             |

3. メールアカウントを追加するを選択します。

他のアカウントでメールを確認欄の「メールアカウントを追加する」を選択します。

設定

| 全般 ラベル 受信トレイ アカウントと                                        | インボート フィルタとブロック中のアドレス メール転送と POP/IMAP アドオン チャット                               |
|------------------------------------------------------------|-------------------------------------------------------------------------------|
| アカウント設定を変更:                                                | パスワードを変更<br>パスワード再設定オプションを変更<br>その他の Google アカウントの設定                          |
| メッセージと連絡先のインボート:<br>詳細                                     | Yahool、Hotmail、AOL、その他のウェブメールや POP アカウントからインボートします。<br>メッセージと連絡先のインボート        |
| 名前:<br>(Gmail を使用して他のメール アドレスからメールを送<br>信します)<br>詳細        | 他のメール アドレスを追加                                                                 |
| 他のアカウントでメールを確認:<br>詳細                                      | メール アカウントを追加する                                                                |
| 仕事で Gmail を使用していますか?                                       | G Suite には、ビジネスでメールを使用するための便利な機能があります。詳細                                      |
| アカウントへのアクセスを許可:<br>(あなたのメールボックスで閲覧)送信できるようになり<br>ます)<br>詳細 | 別のアカウントを追加<br>● 他のユーザーがスレッドを開くと既読にする<br>● 他のユーザーがスレッドを開いても未読のままにする            |
| 容量を追加する:                                                   | <b>現在、15 GB 中 0.01 GB(0%)を使用中です。</b><br>Google Checkout (英語版) で 追加の保存容量を購入します |

4. メールアカウントを追加します。

追加するメールアドレスを入力し、「次へ」をクリックします。

| 🔀 Gmail - メール アカウントを追加 - Google Chrome                  | _       |         | $\times$ |
|---------------------------------------------------------|---------|---------|----------|
| ● 保護された通信   https://mail.google.com/mail/u/0/?ui=2&ik=c | :86fc9d | 604&jsv | er=      |
| メール アカウントの追加                                            |         |         |          |
| 追加するメールアドレスを入力してください。                                   |         |         |          |
| メールアドレス:                                                |         |         |          |
|                                                         |         |         |          |
| +tyjen K(*)                                             |         |         |          |
|                                                         |         |         |          |
|                                                         |         |         |          |
|                                                         |         |         |          |
|                                                         |         |         |          |
|                                                         |         |         |          |
|                                                         |         |         |          |
|                                                         |         |         |          |
|                                                         |         |         |          |

5. POP3 の設定を続けます。

Nifty の場合は POP3 を選択しますが、Yahoo 等は Gmailify を利用する事が出来ます。

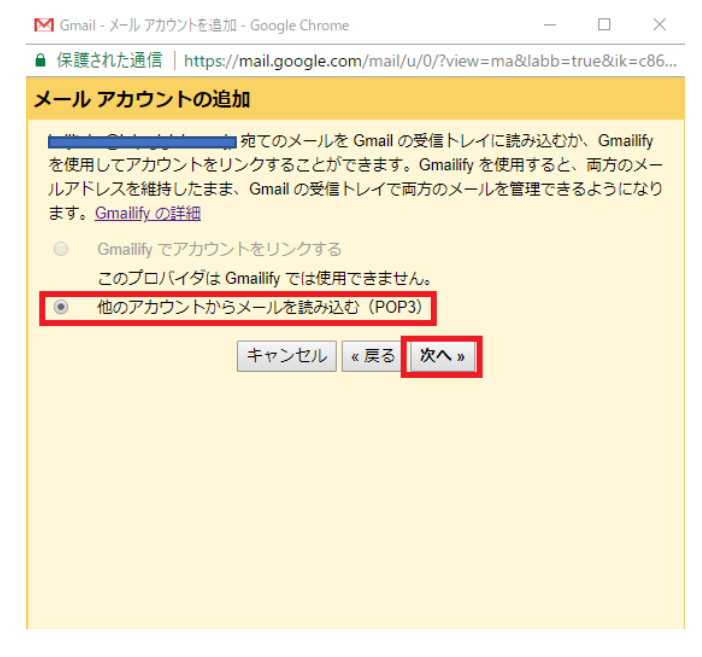

6. プロバイダーからの情報を入力します。

ユーザ名、パスワード、POP サーバー名を入力、確認します。 「取得したメッセージのコピーをサーバーに残す」「メールの取得にセキュリティで保 護された接続 (SSL)を使用する」「受信したメッセージにラベルを付ける」にチェック を入れます。POP サーバーのポートは「995」を選択します。 確認が出来たら「アカウントを追加」をクリックします。

| M Gmail - メール アカウントを追加 - Google Chrome                 | -           |         | $\times$ |
|--------------------------------------------------------|-------------|---------|----------|
| ● 保護された通信   https://mail.google.com/mail/u/0/?view=ma& | labb=ti     | rue&ik= | c86      |
| メール アカウントの追加                                           |             |         |          |
| マー・リーマー・マー・マー・マー・マール設定を入力します。 詳細                       |             |         |          |
| メールアドレス                                                |             |         |          |
|                                                        |             |         |          |
| パスワード                                                  |             |         |          |
| POP サーバー: [                                            | - ト 99      | 5 🔻     |          |
| 💟 取得したメッセージのコピーをサーバーに残す                                | 。 <u>詳細</u> |         |          |
| ────────────────────────────────────                   |             |         |          |
| 受信したメッセージにラベルを付ける:<br>keijitaka@kdp.biglobe.ne.jp ▼    |             |         |          |
| □ メッセージを受信トレイに保存せずにアーカイブする                             |             |         |          |
| キャンセル 《 戻る <b>アカウントを追加 »</b>                           | ]           |         |          |
|                                                        |             |         |          |
|                                                        |             |         |          |
|                                                        |             |         |          |

7. アカウント追加の確認と送信出来るように設定

はいをチェックし

次へをクリックします。

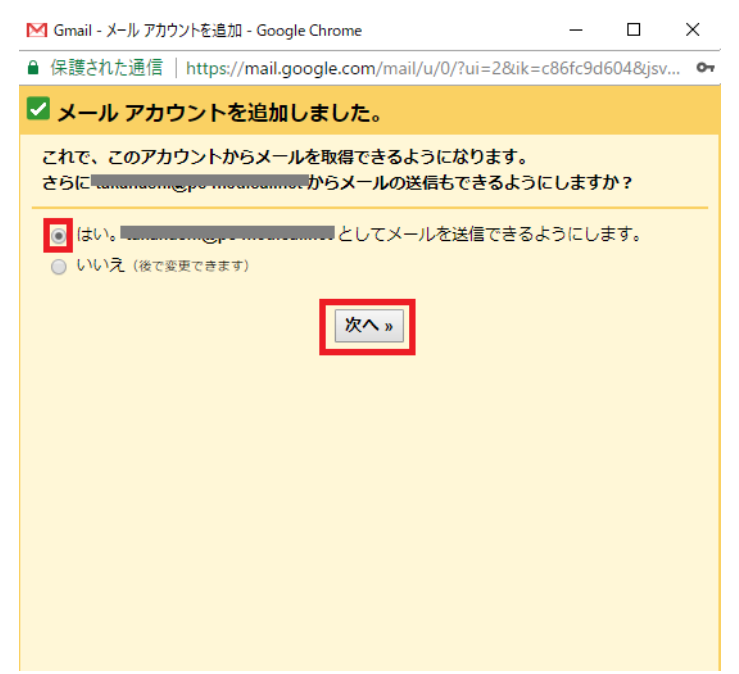

8. メール送信時の設定

名前欄にメール送信時に相手に表示する名前を入力します。 エイリアスとして扱いますにチェックを入れます。 確認後「次のステップ」をクリックします。

| M Gmail - 自分のメールアドレスを追加 - Google Chrome                            | -       |         | ×   |
|--------------------------------------------------------------------|---------|---------|-----|
| ● 保護された通信   https://mail.google.com/mail/u/0/?ui=2&ik=cl           | 86fc9d6 | 504&jsv | er= |
| 自分のメールアドレスを追加                                                      |         |         |     |
| <b>別のメール アドレスの情報を入力してください。</b><br>(設定した名前とメール アドレスが送信するメールに表示されます) |         |         |     |
| 名前: ==<br>メールアドレス:<br>マエイリアスとして扱います。詳細<br>別の近信先アドレスを指定(オイジョン)      |         |         |     |
| キャンセル 次のステップ »                                                     |         |         |     |
|                                                                    |         |         |     |
|                                                                    |         |         |     |
|                                                                    |         |         |     |

| 9. | SMTP サーバーの設定を行います。                                                                                       |                 |
|----|----------------------------------------------------------------------------------------------------|-----------------|
|    | SMTP サーバーを入力します。                                                                                         |                 |
|    | ユーザ名を入力します。                                                                                              |                 |
|    | パスワードを入力します。                                                                                             |                 |
|    | SMTP サーバーのポートを 465 に設定し、SSL を使                                                                           | 用したセキュリティで保護された |
|    | 接続にチェックをします。                                                                                             |                 |
|    | 確認後「アカウントを追加」をクリックします。                                                                                   |                 |
|    | M Gmail - 自分のメールアドレスを追加 - Google Chrome ー □ ×                                                            |                 |
|    | ● 保護された通信   https://mail.google.com/mail/u/0/?ui=2&ik=c86fc9d604&jsv •                                   |                 |
|    | 自分のメールアドレスを追加                                                                                            |                 |
|    | SMTP サーバー経由でメールを送信します                                                                                    |                 |
|    | pc-medical.netの SMTP サーバー経由でメールが送信されるように設定します。詳細                                                         |                 |
|    | SMTP サーバー<br>ユーザー名<br>パスワード<br>● <u>SSL</u> を使用したセキュリティで保護された接続 (推奨)<br>● <u>TLS</u> を使用したセキュリティで保護された接続 |                 |
|    | キャンセル 《戻る アカウントを追加》                                                                                      |                 |
|    |                                                                                                    |                 |

10. 確認コードを入力します。

設定したメールアドレス宛に、Gmailより確認コードが送付されてきますので、その確認コードを入力し「確認」をクリックします。

| ▶ Gmail - 自分のメールアドレスを追加 - Google Chrome —                                           |        | $\times$ |
|-------------------------------------------------------------------------------------|--------|----------|
| ● 保護された通信   https://mail.google.com/mail/u/0/?ui=2&ik=c86fc9d60                     | 04&jsv | 'er=     |
| 自分のメールアドレスを追加                                                                       |        |          |
| 確認手順に従ってメール アドレスを追加します                                                              |        |          |
| ご使用の他のサーバーを検出し、認証情報を確認しました。作業はもう少しで<br>す。                                           | 完了し    | ŧ        |
| 確認コードを記載したメールを<br>[メールを再送信]<br>メール アドレスを追加するには、次のいずれかの操作を行います。                      |        |          |
| は<br>確認メールのリンクをクリックし<br>ます は 「<br>は 「<br>は 」<br>でを入力し、確認してくだ<br>た さい<br>は<br>「 確認 」 |        |          |
| <u>ウィンドウを閉じる</u>                                                                    |        |          |
|                                                                                     |        |          |

11. 受信フォルダを確認

メール一覧に、6のプロバイダーの設定のラベルの設定で行ったラベルが表示されてい るメールが今回設定したメールアドレス宛に届いたメールとなります。 一括メール一覧でも、ラベルからのメールいずれかでメールを確認して下さい。

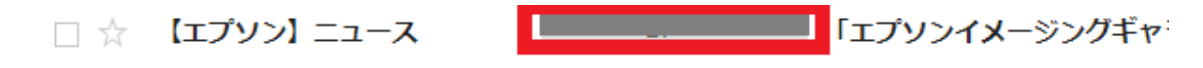

12. Gmail からのメール送信

From をクリックすると、Gmail アドレス及び今回設定したメールアドレスを選択出来 ます。

新しく設定したメールアドレスからメールを送る場合には、必ずここでメールアドレス を選択して下さい。そのまま送ると Gmail アドレスが相手に通知されます。

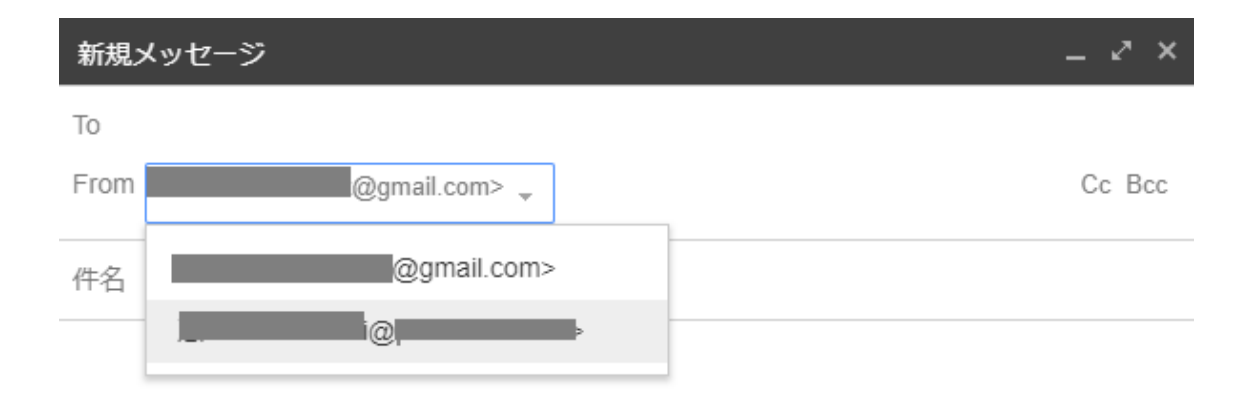

以上で設定及びメール送信の注意事項です。

作成:パソコン診療所

無断の複写・転載を禁じます。